# คู่มือประกอบการ การเขียนโปรแกรม

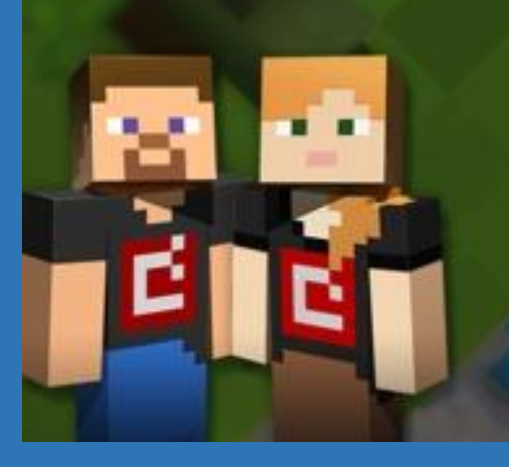

# MineCraft Designer

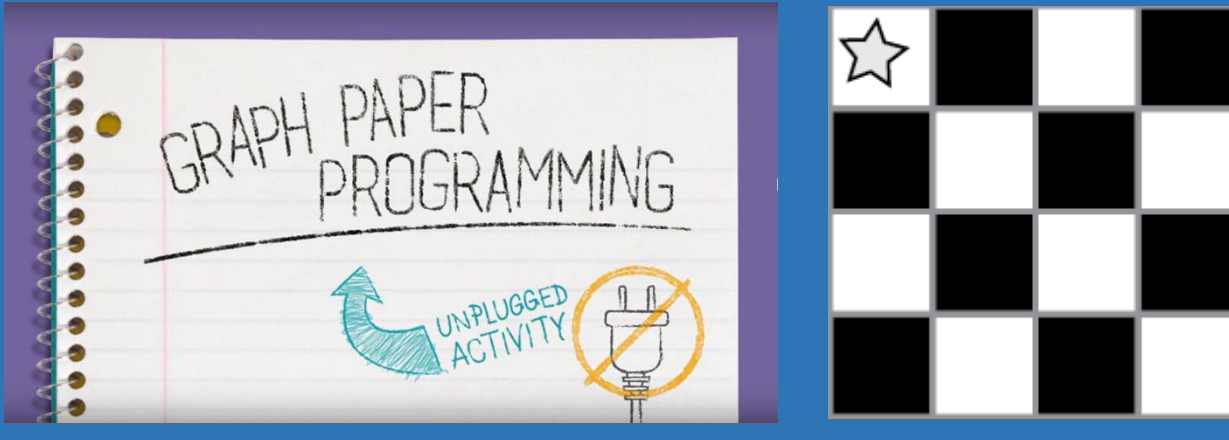

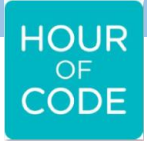

Microsoft YouthSpark

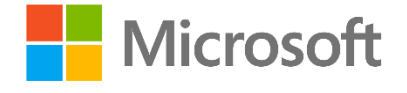

# สารบัญ

| กิจกรรมการเรียนรู้พื้นฐานการเขียนโปรแกรมด้วยกระดาษกราฟ            | 1  |
|-------------------------------------------------------------------|----|
| 1) คำศัพท์                                                        | 1  |
| 2)การเขียนโปรแกรมบนกระดาษกราฟ                                     | 2  |
| การเขียน Code อย่างง่ายเพื่อสร้างเกม Minecraft ในแบบฉบับของคุณเอง | 6  |
| แหล่งเรียนรู้เพิ่มเติม                                            | 22 |
| อ้างอิง                                                           | 23 |

# กิจกรรมการเรียนรู้พื้นฐานการเขียนโปรแกรมด้วยกระดาษกราฟ

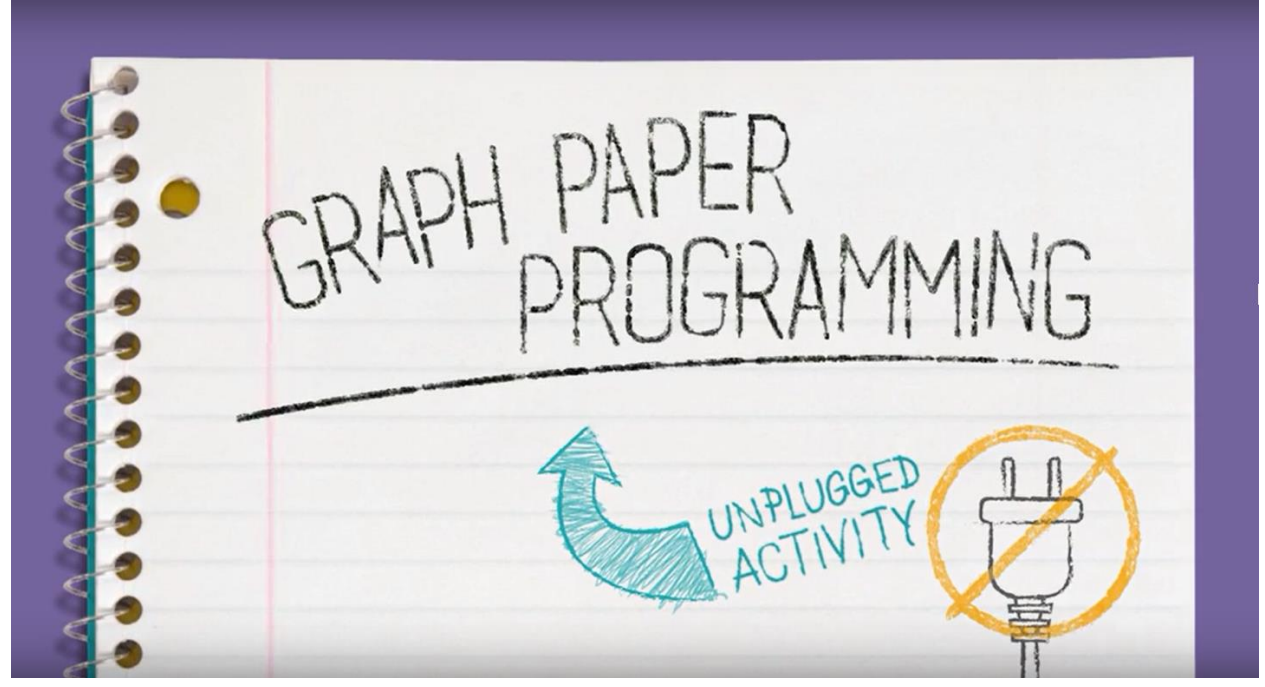

ก่อนที่ทุกคนจะเขียนโปรแกรมได้ เราจะต้องทำความเข้าใจกับพื้นฐานของ การเขียนโปรแกรมกันก่อน โดยทุกคนจะเริ่มต้นจากการเรียนรู้สิ่งเหล่านี้ **1) คำศัพท์** บทเรียนนี้มีคำศัพท์ใหม่และสำคัญสองคำคือ:

New Words!

# Algorithm

Say it with me: Al-go-ri-thm

A list of steps that you can follow to finish a task

# Program

Say it with me: Pro-gram

An algorithm that has been coded into something that can be run by a machine  1.1)Algorithm - ไหนลองพูดซิ อัล-กอ-ริ-ทึม
 Algorithm คือรายการ ลำดับขั้นตอนที่คุณสามารถปฏิบัติตามได้จนจบ งาน
 1.2)Program - ไหนลองพูดซิ โปร-แกรม
 Program คือ Algorithm ที่ได้รับการเขียนเป็นรหัสคำสั่งให้เป็นสิ่งที่

สามารถเรียกใช้ได้โดยเครื่องคอมพิวเตอร์

# 2)การเขียนโปรแกรมบนกระดาษกราฟ

้ในกิจกรรมนี้ เราจะบอกคำสั่งให้คนอื่นทำการระบายสีลงบนกระดาษโดย ต้องระวังไม่ให้คนอื่นเห็นรูปต้นฉบับ โดยเราจะใช้กระดาษกราฟที่มีช่องตาราง ขนาด 4x4 ช่องในการทำกิจกรรม โดยกำหนดจุดเริ่มต้นไว้ที่มุมซ้ายบนของ กระดาษจากนั้นเราจะบอกคำสั่งง่ายๆให้เพื่อนร่วมทีมที่รับหน้าที่เป็นเครื่อง Automatic Realization Machine (ARM) ทำงาน

โดยชุดคำสั่งมีทั้งหมดดังนี้

- เลื่อนไปทางขวา 1 ช่อง
- เลื่อนไปทางซ้าย 1 ช่อง
- เลื่อนไปด้านบน 1 ช่อง
- เลื่อนไปด้านล่าง 1 ช่อง
- ระบายสีลงในช่อง

**ตัวอย่าง** นี่คือวิธีที่เราจะเขียนอัลกอริทึมแนะนำเพื่อน (ที่เป็นเครื่อง ARM) ให้ทำ การระบายสีลงในช่องตารางว่างเปล่าของพวกเขาเพื่อให้ได้รูปเหมือนรูปภาพ ด้านล่าง:

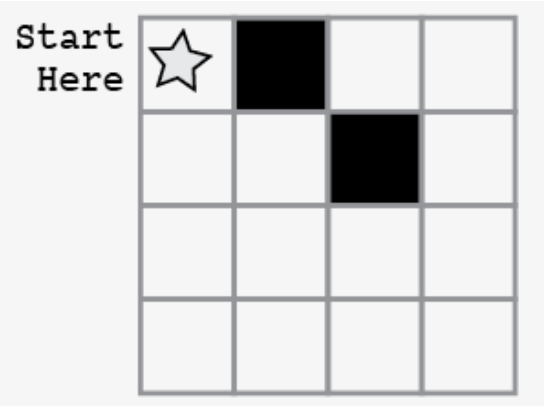

- เลื่อนไปทางขวา 1 ช่อง
- ระบายสีลงในช่อง
- เลื่อนไปทางขวา 1 ช่อง
- เลื่อนไปด้านล่าง 1 ช่อง
- ระบายสีลงในช่อง

มันเป็นเรื่องที่ง่ายมากที่จะเขียน แต่มันจะใช้เวลามากมายในการเขียนคำแนะนำ สำหรับตารางนี้:

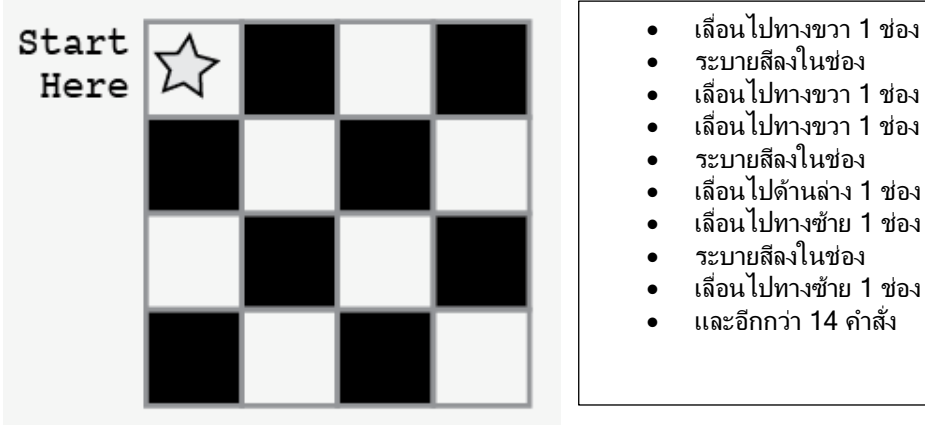

้ด้วยการแทนค่าเพียงเล็กน้อย เราก็จะสามารถทำสิ่งเหล่านี้ได้อย่างง่ายดายมาก ขึ้น! แทนที่จะต้องเขียนเป็นวลีทั้งหมดสำหรับแต่ละคำสั่ง เราสามารถใช้ลูกศร ทดแทนวลีเหล่านั้นได้

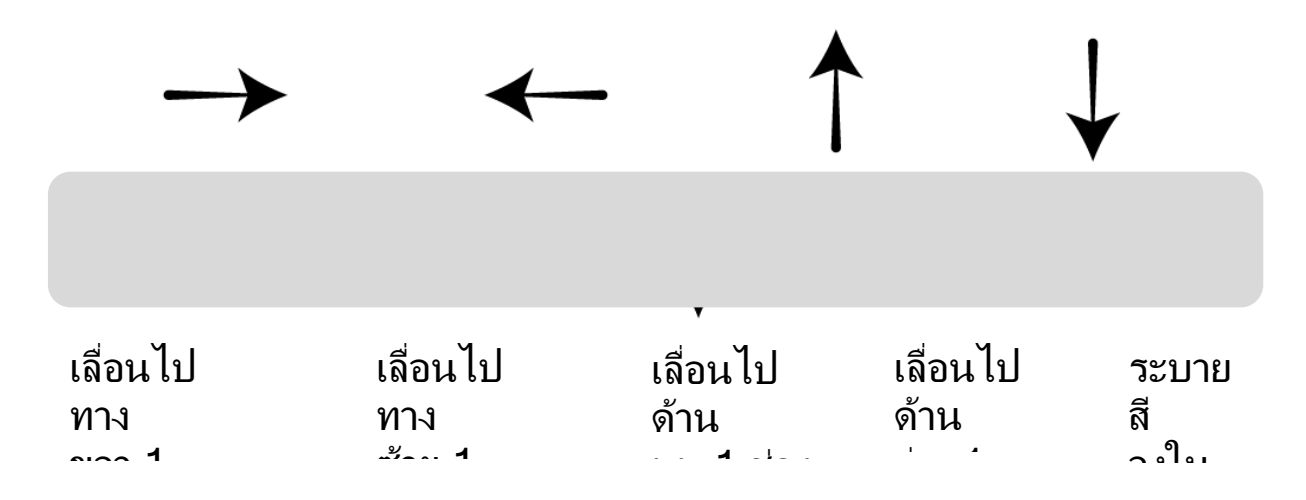

ในกรณีนี้ สัญลักษณ์ลูกศรคือรหัสคำสั่ง"โปรแกรม" และวลีคำสั่งคือ "อัลกอริทึม"

ู้นั่นหมายความว่าเราสามารถเขียนอัลกอริทึม: "เลื่อนไปทางขวา 1 ช่อง เลื่อนไปทางขวา 1 ช่อง ระบายสีลงในช่อง" ซึ่งมันจะสอดคล้องกับรหัสคำสั่งโปรแกรมดังนี้

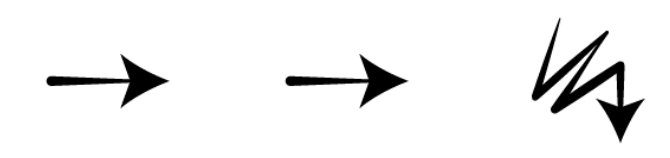

ในการใช้ลูกศร เราสามารถย้อนไปทำชุดคำสั่งจากรูปตัวอย่างก่อนหน้าได้อย่าง ง่ายดาย

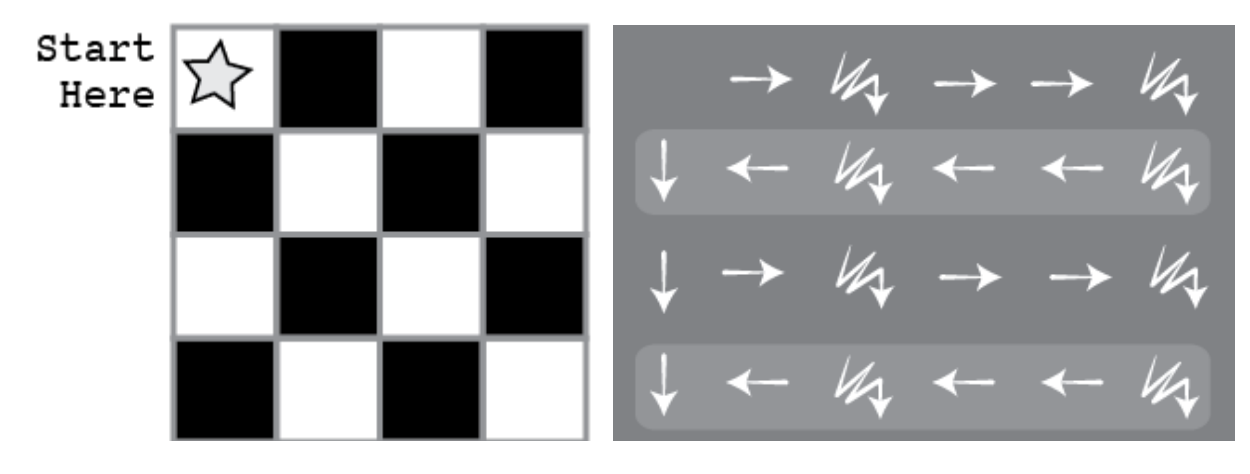

ให้ทดลองเขียนชุดคำสั่งลูกศรจาก Algorithm ต่อไปนี้

ระบายสีลงในช่อง เลื่อนไปทางขวา 1 ช่อง เลื่อน เลื่อนไปทางขวา ่1 ช่อง ้ ไปด้านล่าง 1 ช่อง เลื่อนไปทางซ้าย 1 ช่อง เลื่อนไปทางซ้าย 1 ช่อง ระบายสีลงในช่อง

ระบายสีลงในช่อง เลื่อนไปด้านล่าง 1 ช่อง เลื่อนไปทางขวา 1 ช่อง ระบายสีลงในช่อง

เลื่อนไปทางขวา 1 ช่อง

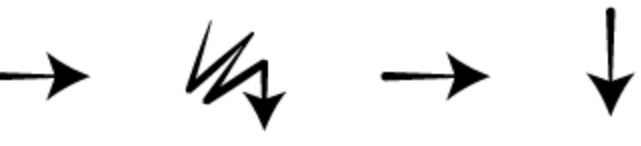

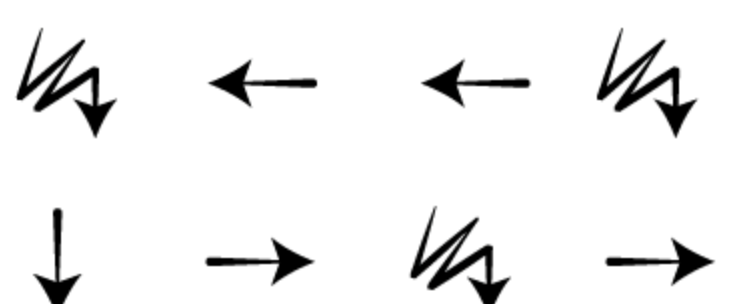

์ต่อไปให้ลองทำกิจกรรมจากกระดาษกราฟที่ได้รับแจกไป

### การเขียน Code อย่างง่ายเพื่อสร้างเกม Minecraft ในแบบฉบับของ คุณเอง

1.เปิดไปยัง code.org/Minecraft จากนั้นคลิกเลือกภาษาที่ต้องการใช้งาน (หมายเหตุ : ยังไม่มีภาษาไทยให้เลือก)

ให้คลิกเลือกภาษาเป็น English แล้ว์คลิกที่ปุ่ม Submit

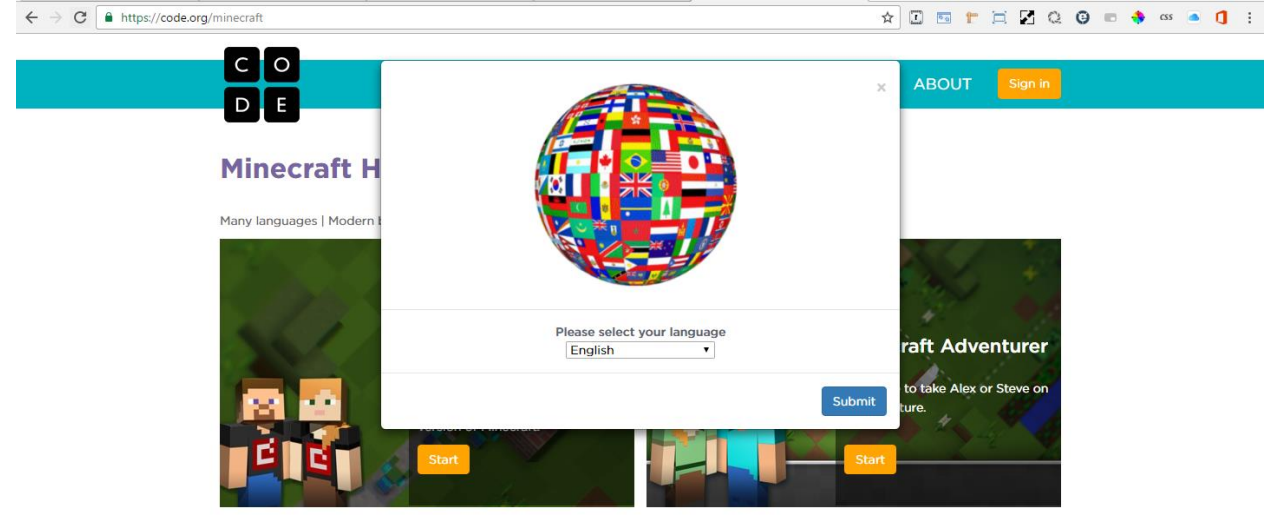

Don't have Internet? Download the offline version of Minecraft Adventurer.

#### 2.ให้คลิกที่ปุ่ม Start บน แบนเนอร์ Minecraft Designer

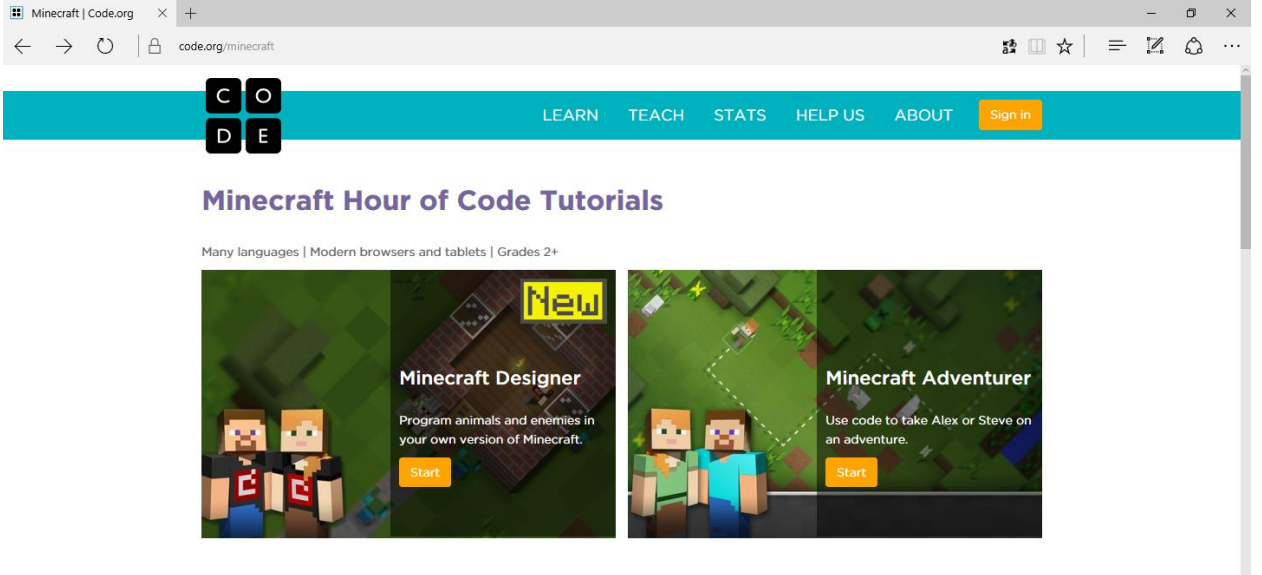

Don't have Internet? Download the offline version of Minecraft Adventurer.

3.จะปรากฏวิดีโออธิบายเกม ท่านสามารถดูจนจบและคลิก X เพื่อปิดวิดีโอ

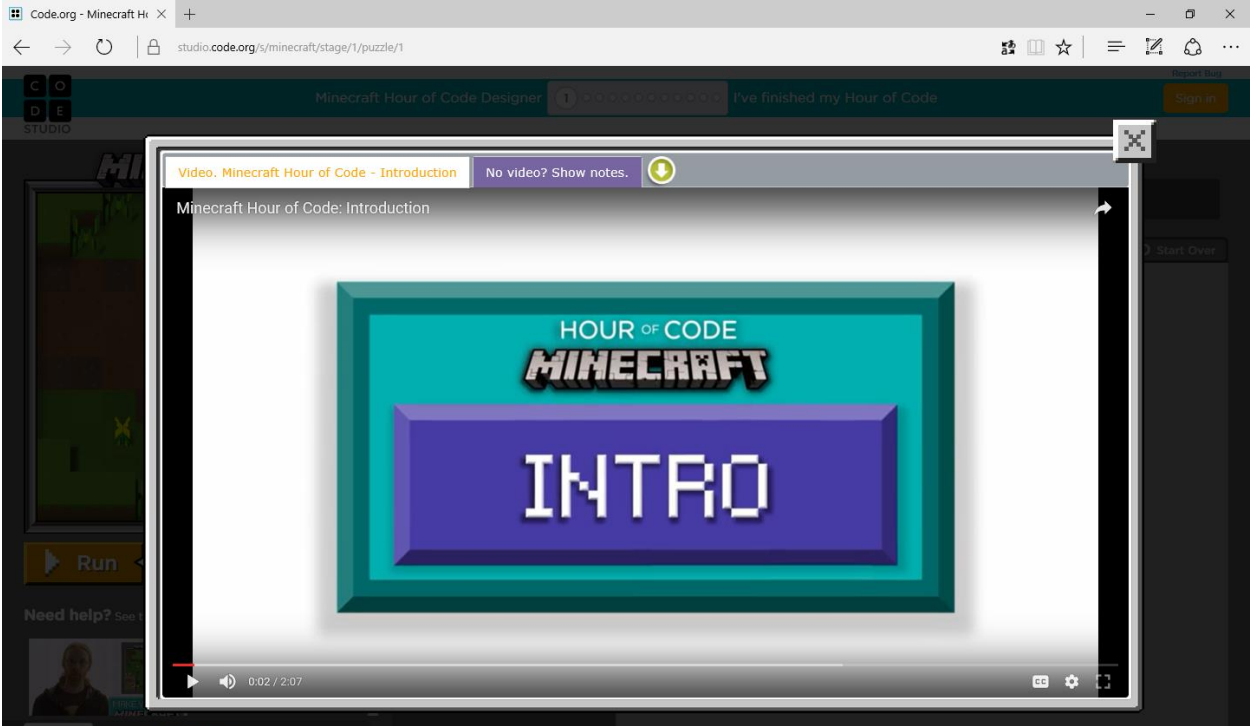

#### ีคำอธิบาย : วิดีโอแนะนำการสร้างเกม Minecraft

สวัสดีครับ ผมชื่อ เจนส์ และผมเป็นหัวหน้าทีมสร้างสรรและออกแบบเกม Minecraft

ในชั่วโมงถัดไป คุณจะได้สร้างเกม Minecraft ของคุณเอง

ทุกอย่างจะดูเหมือนกับเกม Minecraft ในภาคปกติ แต่ทุกอย่างในโลกจะหยุดลง แกะจะไม่เดินไปไหน ไก่จะไม่วางไข่ ซอมบี้จะยืนอยู่นิ่งๆ

มันขึ้นอยู่กับคุณที่จะเพิ่ม Code เพื่อให้โลก Minecraft กลับมาทำงานอีกครั้ง

ฉันชื่อ เมลิซซ่า และฉันเป็นนักวิจัยผู้ใช้งาน ที่ Minecraft

ในงานนี้ สิ่งที่ฉันสนใจอย่างจริงจัง จ<sup>ะ</sup>เป็นเรื่องที่ผู้คนคิดและมีปฏิสัมพันธ์กับ เทคโนโลยีอย่างไร

และงานนี้มันเป็นงานที่ยอดเยี่ยมมากสำหรับฉัน

ที่จะทำให้วิศวกรรมคอมพิวเตอร์และจิตวิทยาเรื่องการคิดและการกระทำของ มนุษย์ไปด้วยกันได้

คุณจะเห็นว่าหน้าจอถูกแบ่งออกเป็นสามส่วนหลักๆ ได้แก่ 1)ส่วนพื้นที่ด้านซ้ายสุดจะเป็น Gamespace ใช้สำหรับเล่นเกม Minecraft ซึ่งตอนนี้ทั้งโลกหยุดนิ่งไปหมด เราต้องช่วยกันแก้ปัญหานี้ด้วยการใช้ code 2)ส่วนพื้นที่ตรงกลางคือ Tool box กล่องต่างๆในพื้นที่นี้ คือชุดดำสั่งที่ไก่ แกะและสัตว์อื่นๆใน Minecraft สามารถเข้าใจคำสั่งได้ 3)ส่วนพื้นที่ด้านขวาเราเรียกว่า workspace หรือพื้นที่ทำงาน ซึ่งเป็นพื้นที่ ที่จะใช้สร้างโปรแกรมของเรา และหากคุณลืมไปว่าต้องทำอะไร ก็จะมีคำแนะนำสำหรับแต่ละด่านอยู่ด้านบน ในการเริ่มต้น เราจะเขียนโปรแกรมให้กับไก่ ให้ลากกล่องคำสั่ง move forward ไปยัง workspace และเมื่อฉันคลิกที่ปุ่ม Run ไก่ก็จะเดินไปข้างหน้าหนึ่งก้าว ในการไปต่อ ฉันจะทำการลากคำสั่ง move forward อีกกล่อง ไปไว้ภายใต้คำสั่ง move forward ตัวแรกจนกระทั่งมีแถบสีสว่างปรากฏขึ้นมา จากนั้นให้ปล่อยเมาส์แล้วคำสั่งทั้งสองกล่องก็จะติดเข้าด้วยกัน และเมื่อฉันคลิกที่ปุ่ม Run อีกครั้ง ไก่ก็จะเดินไปสองก้าว เมื่อใดที่คุณต้องการจะลบกล่องคำสั่ง ก็แค่ลบออกจากชุดคำสั่งที่ต่อกันอยู่ โดย การคลิกลากกลับมาที่ Toolbox

หลังจากคุณคลิกที่ปุ่ม Run คุณสามารถคลิกที่ปุ่ม Reset เพื่อเริ่มเกมใหม่ได้ ตลอดเวลา

เอาล่ะ ตอนนี้ถึงตาคุณแล้วที่จะสร้างเกม Minecraft ในแบบฉบับของคุณเอง ขอให้สนุกนะ

4.ในหน้าจอโปรแกรม เมื่อคุณเขียนคำสั่งเสร็จเรียบร้อย ให้คลิกที่ปุ่ม Run เพื่อ ทดลองโปรแกรมของคุณ

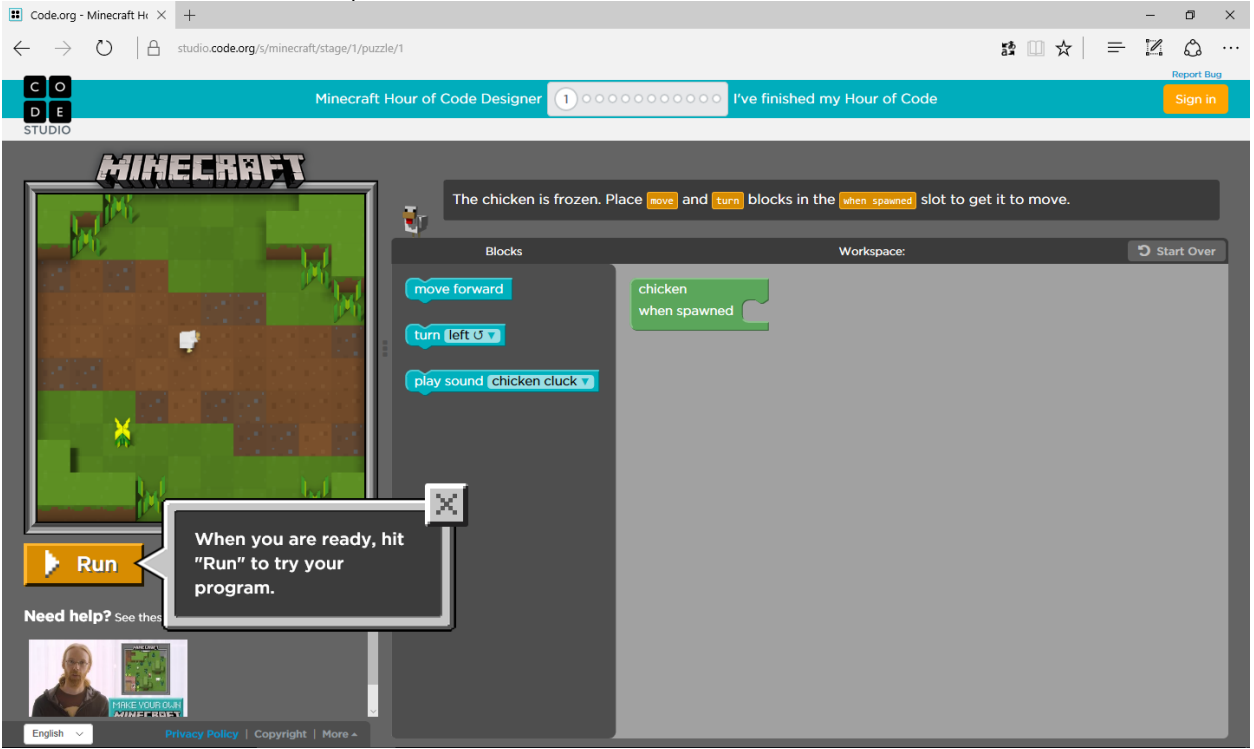

5.ด่านที่ 1 ไก่ยืนแข็งอยู่กับที่ ให้ใช้คำสั่ง Move และ Turn ภายในกล่องคำสั่ง When spawned เพื่อให้ไก่เคลื่อนที่

| III 句) Code.org - Minecra × +                                                     |                |   | - 0        | ×    |
|-----------------------------------------------------------------------------------|----------------|---|------------|------|
| ← → Ŏ   A studio.code.org/s/minecraft/stage/1/puzzle/1                            | 請 💷 ☆          | = | Report     | •••• |
| C O<br>Minecraft Hour of Code Designer 100000000000 I've finished my Hour of Code |                |   | Sign       | in   |
| <complex-block><pre>Stude</pre></complex-block>                                   | et it to move. |   | 9 Start Ov | or   |

#### 6.เมื่อทำภารกิจสำเร็จจะมีหน้าต่างแสดงความยินดีขึ้นมา ให้คลิกที่ปุ่ม Continue

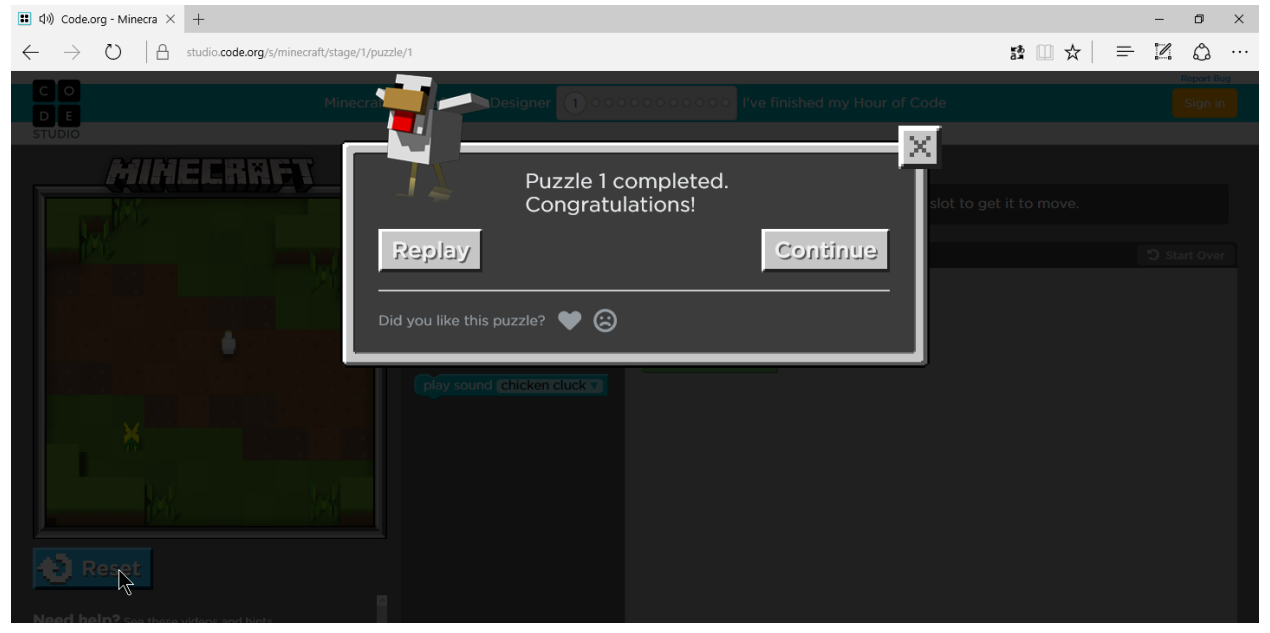

7.ด่านที่ 2 เยี่ยมมาก, ตอนนี้ไก่เคลื่อนที่ได้แล้ว แต่ไก่ก็หยุดลงอีก ซึ่งในเกม ไก่ จะต้องเดินไปเรื่อยๆ ให้ใช้คำสั่ง forever do เพื่อทำซ้ำคำสั่ง ให้ไก่เดินไปเรื่อยๆ

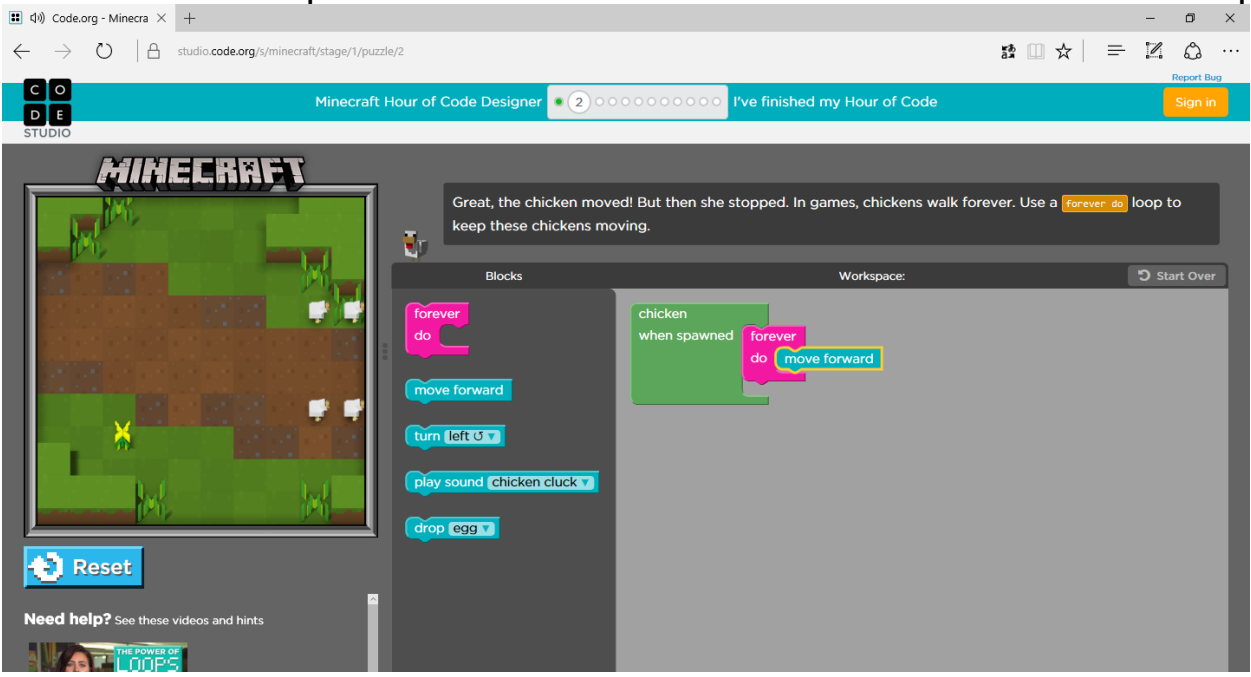

8.ด่านที่ 3 ตอนนี้ก็เดินไปในทิศทางเดียวกัน ซึ่งมันดูแปลกมากๆ, ฉะนั้นในเกม ให้ใช้คำสั่ง turn random เพื่อสุ่มให้ไก่เดินไปในทิศทางต่างๆเพื่อความสมจริง

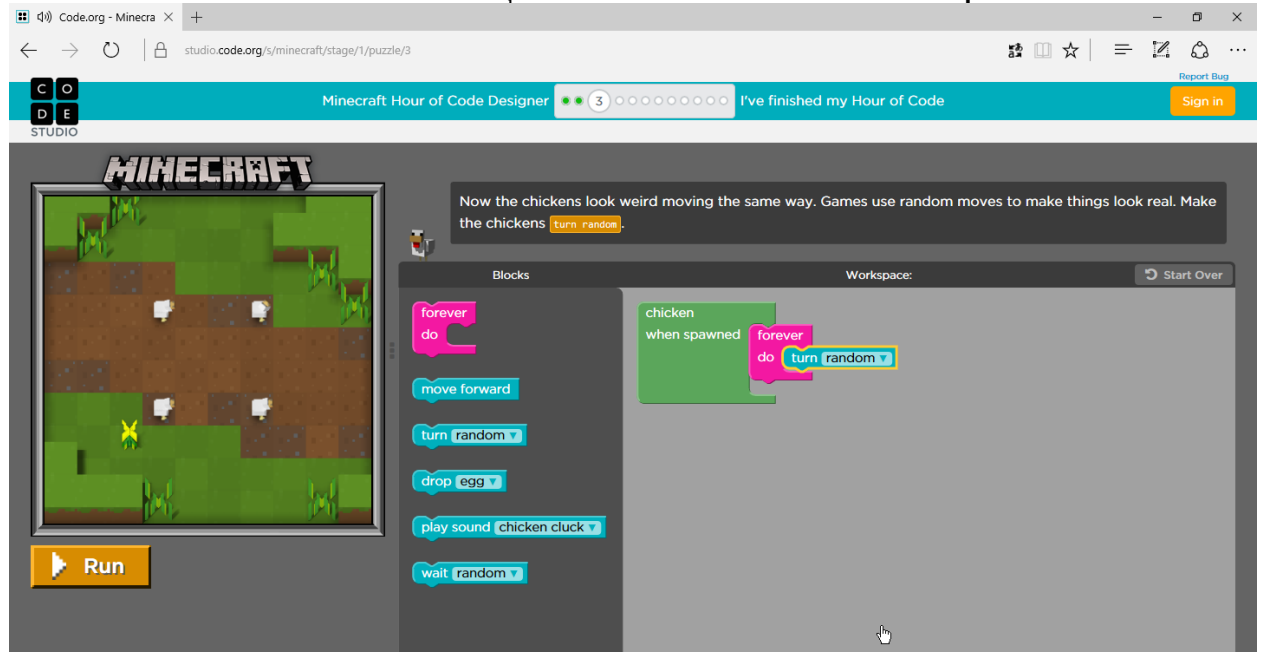

9.ก่อนเข้าด่านที่ 4 จะมีวิดีโออธิบายเกี่ยวกับ Events ให้ดูจนจบแล้วกด X เพื่อ ปิดวิดีโอ

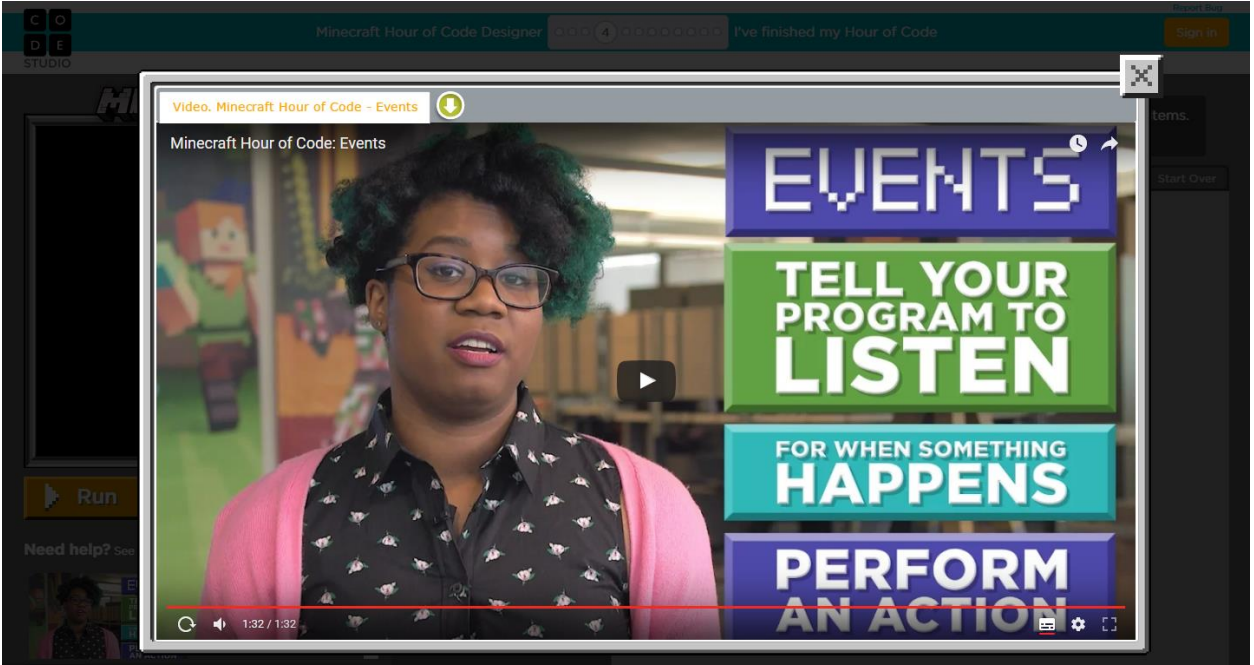

#### ี่คำอธิบายวิดีโอ Minecraft Hour of Code: Events

ในด่านต่อไป คุณจะต้องเลือกตัวละคร ว่าจะใช้ Steve หรือ Alex กดปุ่ม ลูกศร บนคีย์บอร์ดของคุณเพื่อเคลื่อนที่ไปด้านบน ดานล่าง ด้านซ้ายหรือ ด้านขวา

์ตอนนี้คุณสามารถเลื่อนไปยังบริเวณต่างๆของฉากได้ตามต้องการ หากต้องการใช้งานหรือใช้ประโยชน์จากสัตว์ต่างๆ คุณจะต้องเดินไปยังสัตว์แล้ว หน้าเข้าหาสัตว์จากนั้นให้กดป่ม Spacebar

หากคุณใช้อุปกรณ์ที่มีหน้าจอสัมผัส คุณสามารถปัดนิ้วขึ้นบน ปัดลงล่าง ปัดไป ซ้ายหรือขวา เพื่อเคลื่อนที่ไปรอบๆ

และใช้การแตะลงไปบนเกมเพื่อเรียกใช้งานสัตว์หรือสิ่งของที่อยู่ด้านหน้าของคุณ แล้วมันจะเกิดอะไรขึ้น เมื่อคุณใช้งานสัตว์หรือสิ่งของต่างๆ

ใน Minecraft แกะจะให้ขน่แก่คุณ, วัวจะวิ่งหนีไปและเจ้าครีปเปอร์จะระเบิด เวลาที่คุณเดินเข้าไปใกล้ๆ

ปฏิกิริยาเหล่านี้เกิดขึ้นได้ ต้องขอบคุณสิ่งที่เรียกว่า Events

Events จะไปบอกโปรแกรมของคุณให้ฟังคำสั่ง หรือให้รอเมื่อมีบางอย่าง เกิดขึ้น

และเมื่อมันเกิดขึ้นแล้ว ก็ให้ดำเนินการตามคำสั่งนั้นๆ และในด่านถัดไป คุณจะมีชุดคำสั่งใหม่สำหรับ Events เช่น when touched แล้ววิ่ง เมื่อคุณไปแตะสัตว์ หรือ when used เมื่อไรที่คุณต้องการใช้งานสัตว์ หรือ หากคุณต้องการให้ซอมบี้ของคุณหายไปเมื่อพระอาทิตย์ขึ้น ให้ใช้คำสั่ง when day

10.ให้เลือกตัวละครที่จะใช้ในการเล่นเกม

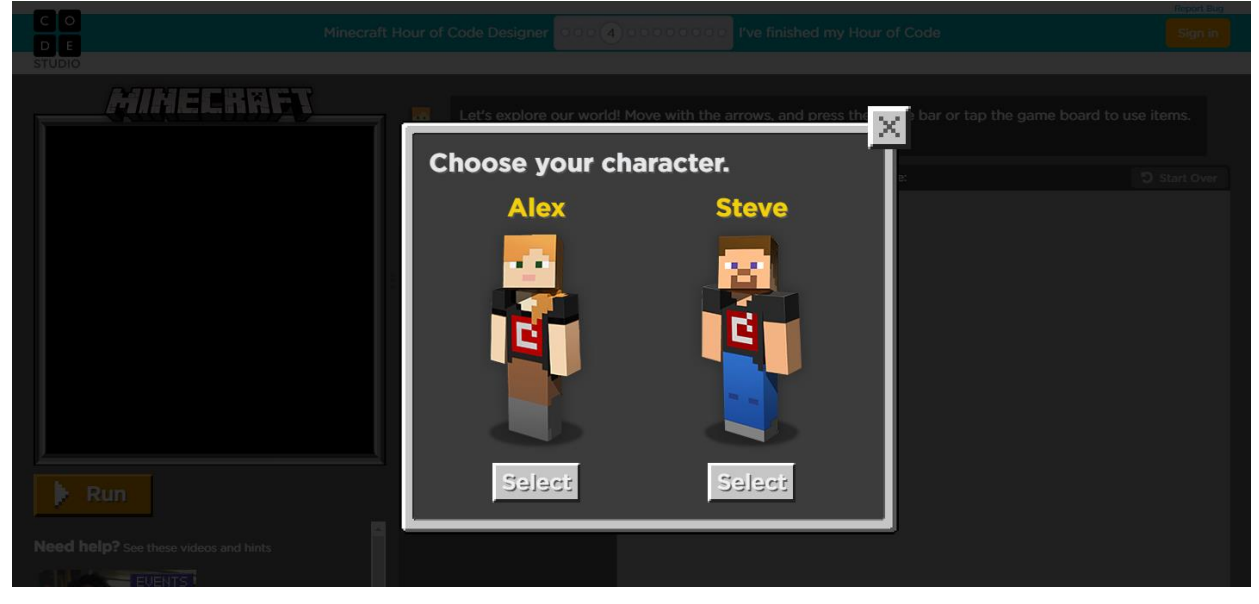

11.ด่านที่ 4 คลิกที่ปุ่ม Run แล้วลองใช้ลูกศรบนคีย์บอร์ดเดินไปยังประตูบ้าน จากนั้นให้กดปุ่ม Spacebar เพื่อเปิดประตูแล้วเข้าไปข้างใน

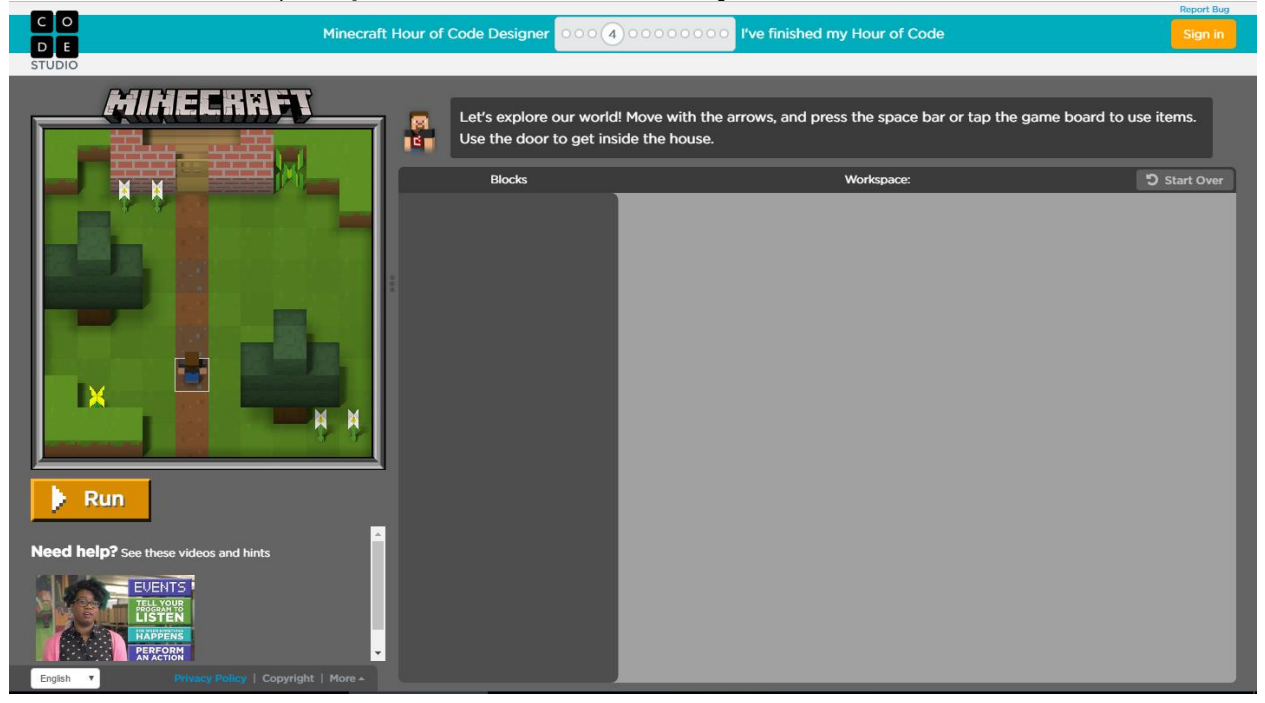

12.ด่านที่ 5 ใน Minecraft แกะจะให้ขนเมื่อเอาคำสั่ง drop ไปใส่ในชุดคำสั่ง when used

จากนั้นให้เดินไปที่แกะและกดปุ่ม spacebar เพื่อเลือกใช้ แล้วแกะก็จะให้ สิ่งของมา

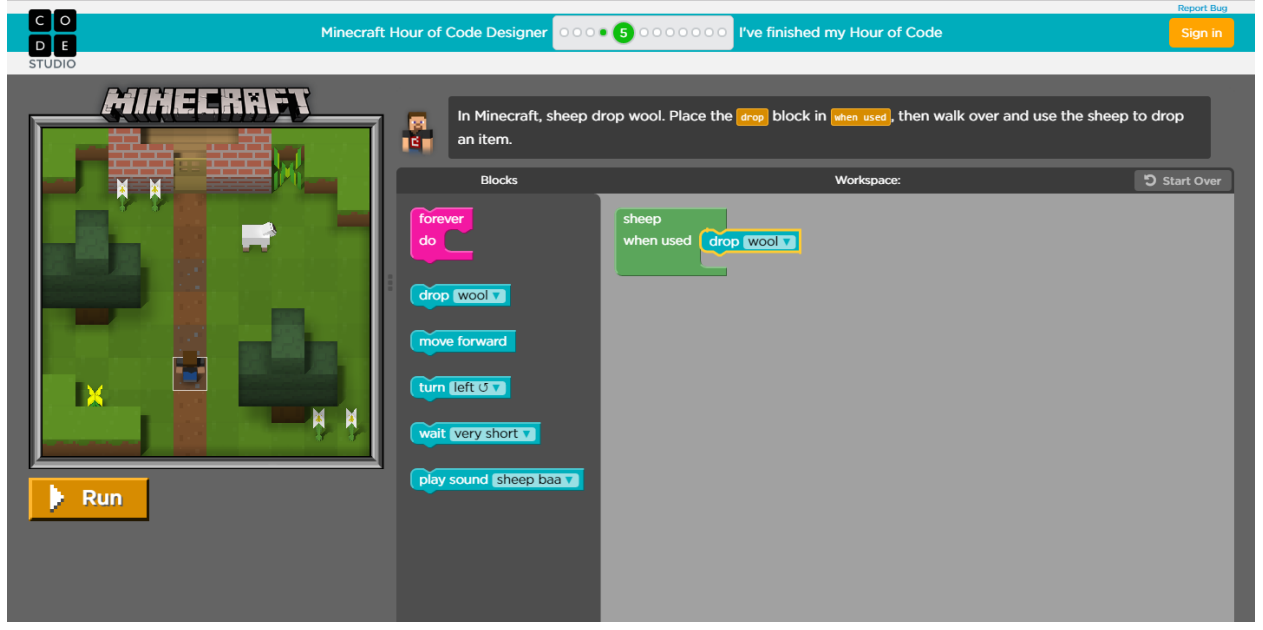

13.ด่านที่ 6 พวกวัวกำลังหลงทาง ให้นำทางมันกลับมายังทุ่งหญ้าโดยใช้คำสั่ง move a step toward ในชุดคำสั่ง forever do ซึ่งเป็นชุดคำสั่งแบบทำซ้ำ คำสั่ง

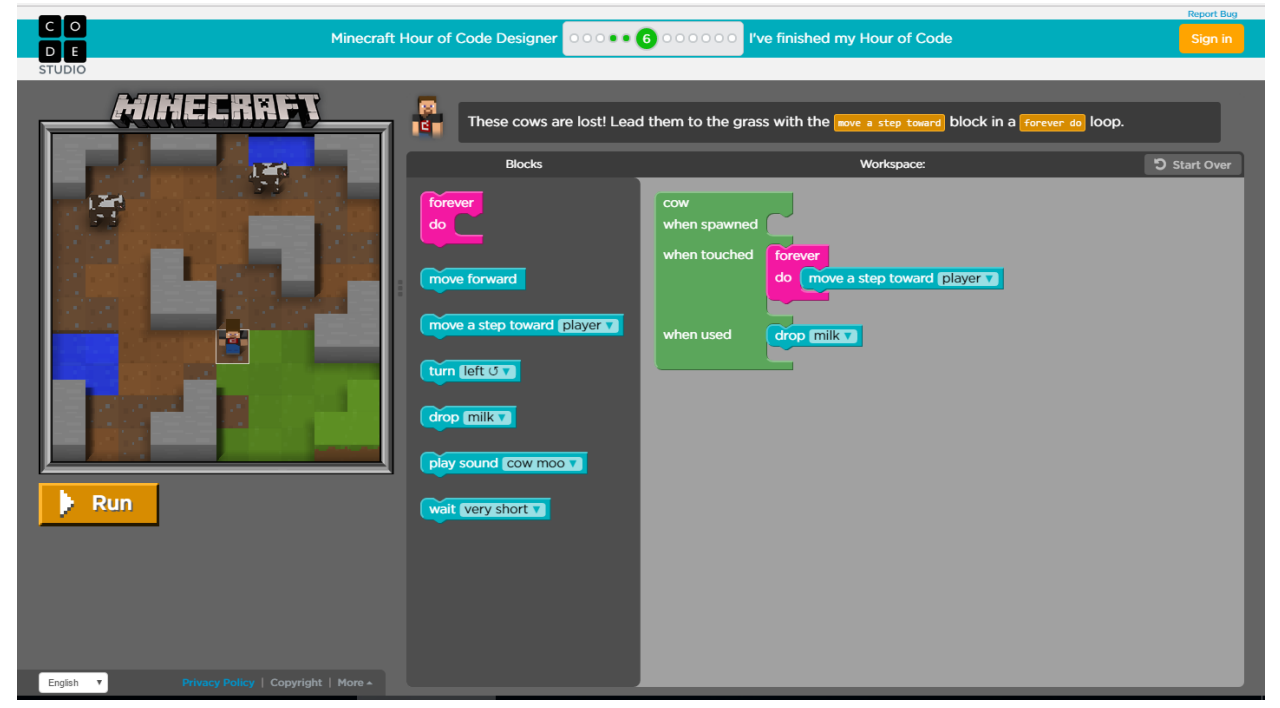

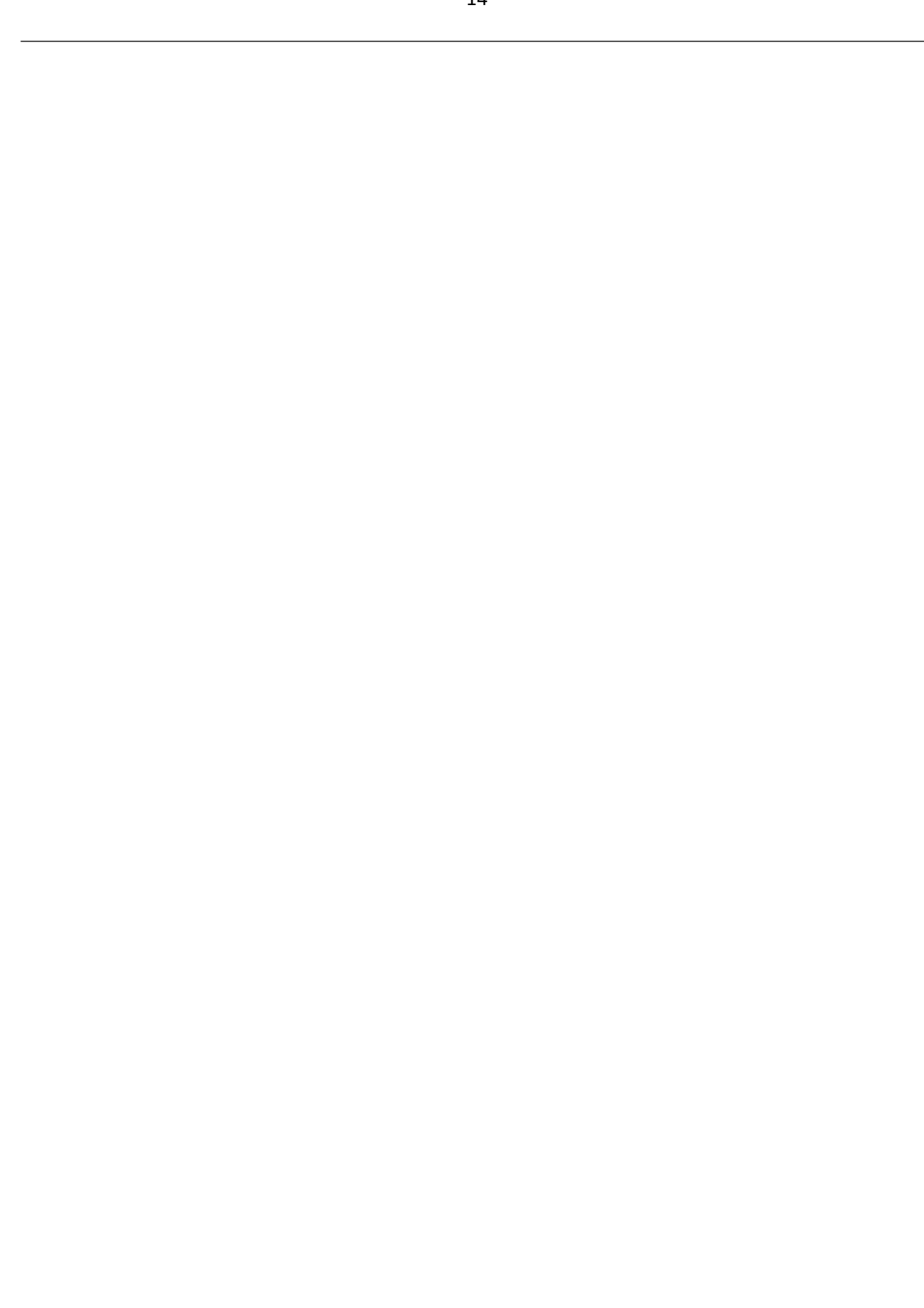

14.ด่านที่ 7 เส้นทางที่จะไปยังแกะถูกปิดกั้นไว้ด้วยกำแพงหิน แต่โชคยังดีที่มีค รีปเปอร์อยู่ที่นี่ ครีปเปอร์จะระเบิดหลังจากคุณแตะที่ตัวมัน ฉนั้นให้ใช้ครีปเปอร์ ระเบิดกำแพงแล้วคุณจะเข้าไปหาแกะได้

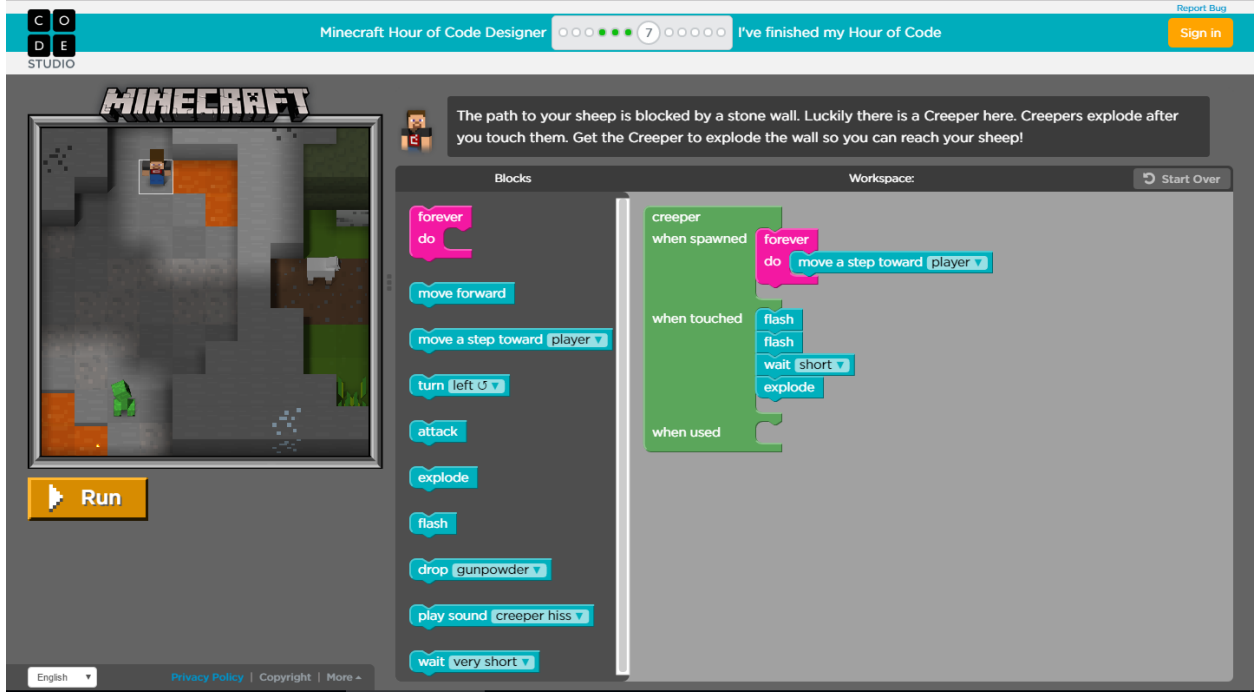

15.ด่านที่ 8 โอ้ว ไม่! ซอมบี้วางกับดักขังคุณเอาไว้ข้างใน คุณต้องเขียนคำสั่งให้ เจ้ายักษ์เหล็กโกเล็ม ไล่ตามและโจมตีเหล่าซอมบี้

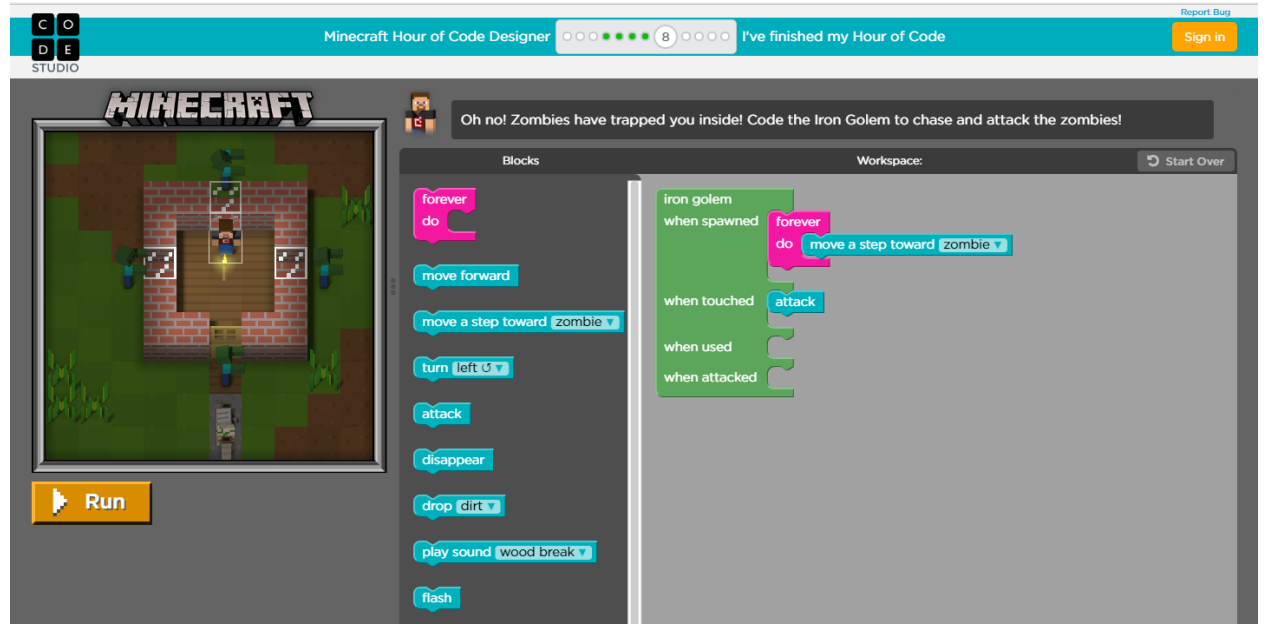

16.ด่านที่ 9 ตอนนี้คุณสามารถเติมเต็มโลกของคุณได้ตามใจปราถนา! ใช้คำสั่ง spawn ภายใต้ชุดคำสั่ง when run เพื่อสร้างสิ่งต่างๆเมื่อเริ่มเกม

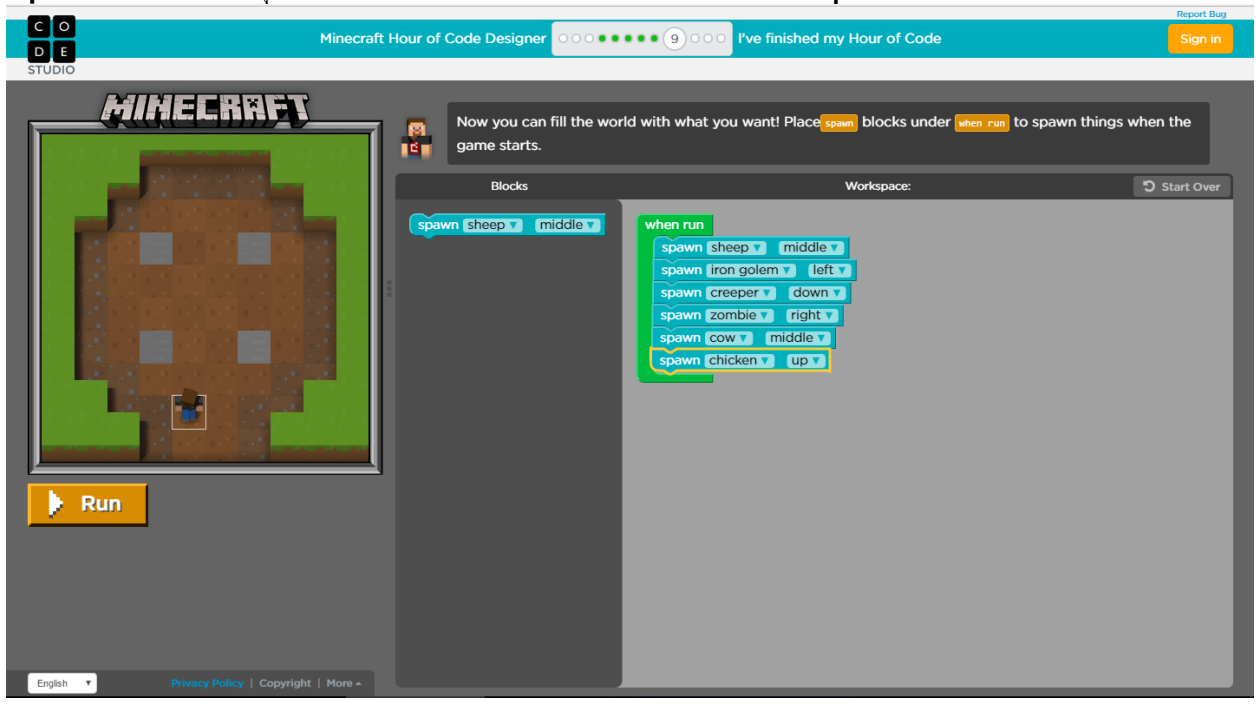

#### 17.ก่อนเข้าด่านที่ 10 จะมีวิดีโอบรรยาย ให้ดูวิดีโอจนจบแล้วคลิก X เพื่อปิด

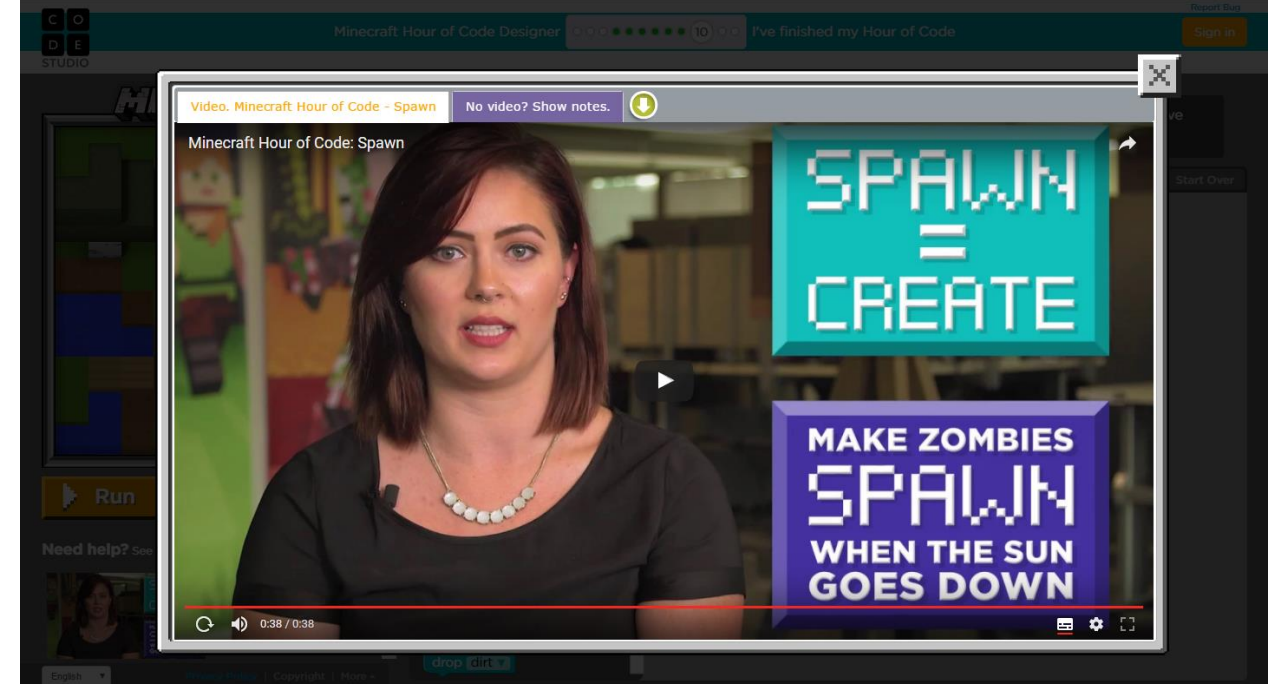

คำอธิบายวิดีโอ Minecraft Hour of Code: Spawn ในเกม spawn มีความหมายเช่นเดียวกับการสร้าง ในด่านนี้ ให้สร้างขอมบี้ขึ้นมาเมื่อพระอาทิตย์ตกดิน วิธีการสร้างคือ เราจะใช้ชุดคำสั่ง when night ซึ่งเราตั้งใจให้ซอมบี้ถูกสร้างขึ้นในตอนค่ำ เราก็จะเพิ่มคำสั่ง spawn zombie ภายใต้ชุดคำสั่ง when night และเมื่อเหล่าซอมบี้ถูกสร้างขึ้น ซอมบี้แต่ละตัวก็จะทำคำสั่งตามที่เรากำหนดให้ ภายใต้ Events หรือชุดคำสั่ง when spawned ขอให้สนุกกับการสร้างซอมบี้นะ!

18.ด่านที่ 10 ตอนนี้คุณสร้างซอมบี้ได้แล้ว ใช้คำสั่ง spawn เพื่อสร้างซอมบี้ สามตัวเมื่อพลบค่ำ จากนั้นสั่งให้เหล่าซอมบี้เดินตามมาที่คุณ ให้คุณเอาชีวิตรอด จนกว่าจะรุ่งสาง

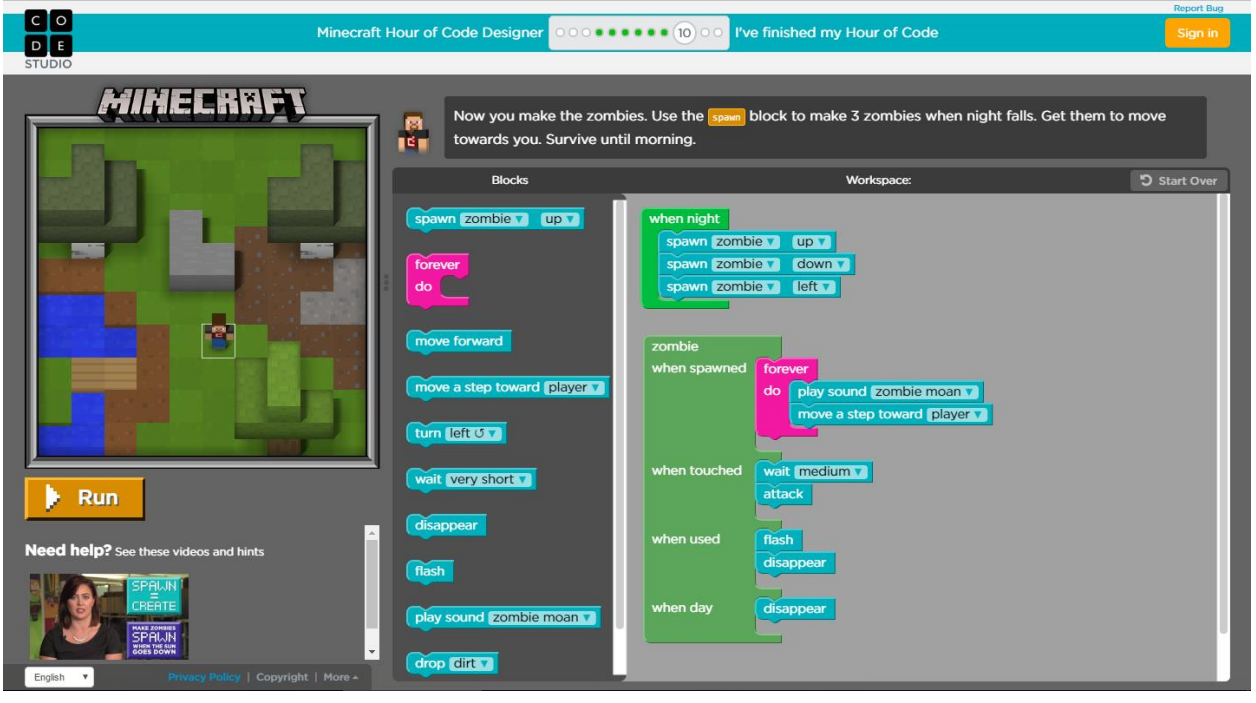

19.ด่านที่ 11 บางเกมจะให้คะแนนกับคุณ, ให้เล่นแตะกับเจ้ายักษ์เหล็กโกเล็ม และใช้คำสั่ง add 1 to score เพื่อให้คะแนนตัวคุณเองเมื่อคุณไปแตะเจ้ายักษ์ เหล็กโกเล็มได้ ให้เก็บคะแนนให้ได้ 5 แต้มเพื่อเอาชนะด่านนี้

| C O Mind                                  | ecraft Hour of Code Designer | • 1) · I've finished my Hour of Code                                                                                                    | Sign in       |
|-------------------------------------------|------------------------------|----------------------------------------------------------------------------------------------------|---------------|
|                                           | scraft Hour of Code Designer | (1) I've finished my Hour of Code e. Play tag with these Iron Golems and use the add 1 to score hem. Reach five points to win!   Workspace:   n golem   en spawned   forever   d   wait   move away from player   en touched   add 1 to score   wait   weit very short   disappear   en used   disappear   en day | block to give |
| Endish Y Privacy Policy   Copyright   Mor | wait very short v            | en night                                                                                                    |               |

### 20.ก่อนเข้าด่านที่ 12 จะมีวิดีโอบรรยาย ให้ดูวิดีโอจนจบแล้วคลิก X เพื่อปิด

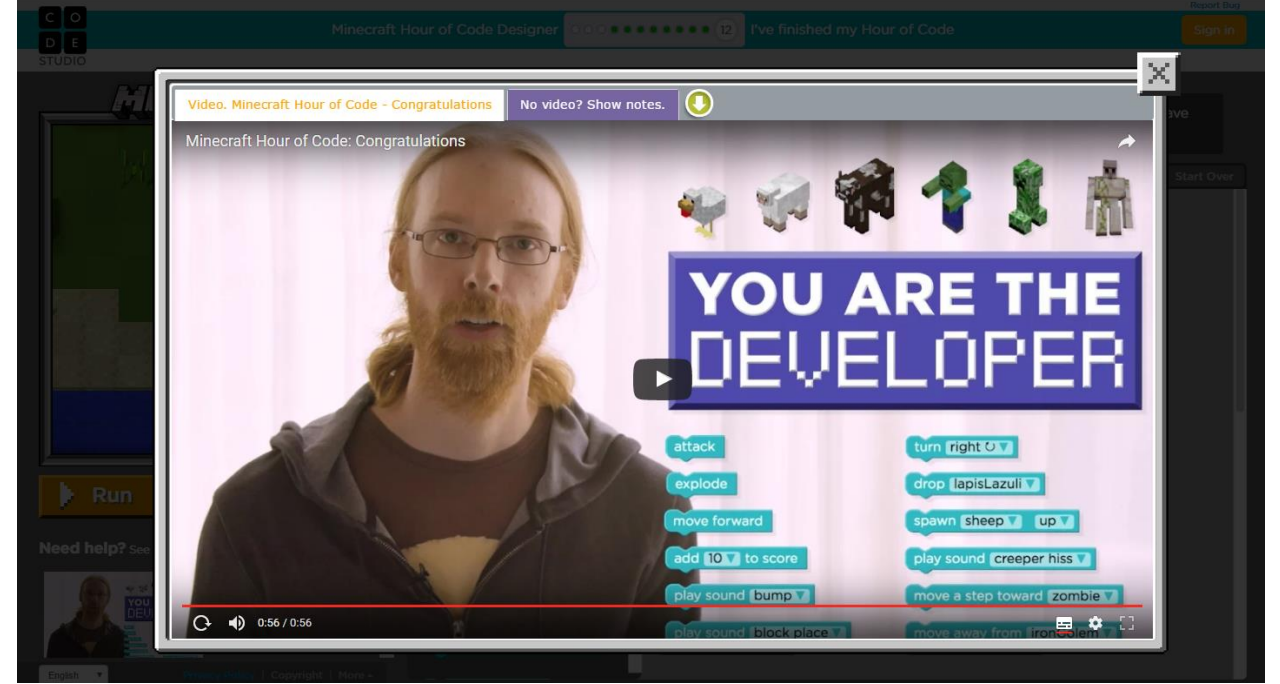

**คำอธิบายวิดีโอ Minecraft Hour of Code: Congratulations** ขอแสดงความยินดีด้วย! คุณเพิ่งจะได้เรียนรู้การใช้งานคำสั่งด้านวิทยาศาสตร์ คอมพิวเตอร์เพื่อทำให้โลก Minecraft กลับมามีชีวิตอีกครั้งตอนนี้คุณคือ นักพัฒนาโปรแกรมแล้ว คุณได้ปลดล็อคคำสั่งและสัตว์ทั้งหมดออกมาแล้ว ต่อไป คุณก็เลือกได้ว่าจะให้เกิดอะไรขึ้นบ้าง

เด็กๆพูดคุยกัน "เธอต้องการจะให้มันทำอะไร โอเค เราอยากให้มันไปและเมื่อ ถึงกลางคืนก็ให้มันระเบิด

เราไม่ได้ต้องการจะเก็บแร่ แต่เรากำลังจะเก็บทราย! ..."

หลังจากที่คุณสร้างเกมของคุณเสร็จแล้ว เลือก share เพื่อรับลิงค์ที่คุณจะ สามารถแบ่งปันกับเพื่อนของคุณ หรือเล่นเกมของคุณบนมือถือของคุณ ขอให้สนุกนะ! ผมกำลังรอที่จะเล่น Minecraft ในรูปแบบของคุณอยู่นะ

21.ด่านที่ 12 สร้างโลก Minecraft ในแบบที่คุณต้องการได้เลย เมื่อสร้างเสร็จ ให้คลิกที่ปุ่ม Run และทดลองเล่นเกมดู คุณสามารถ reset เพื่อปรับเปลี่ยนเกม ได้ตามต้องการ เมื่อสร้างเสร็จแล้วให้คลิกที่ปุ่ม Finish

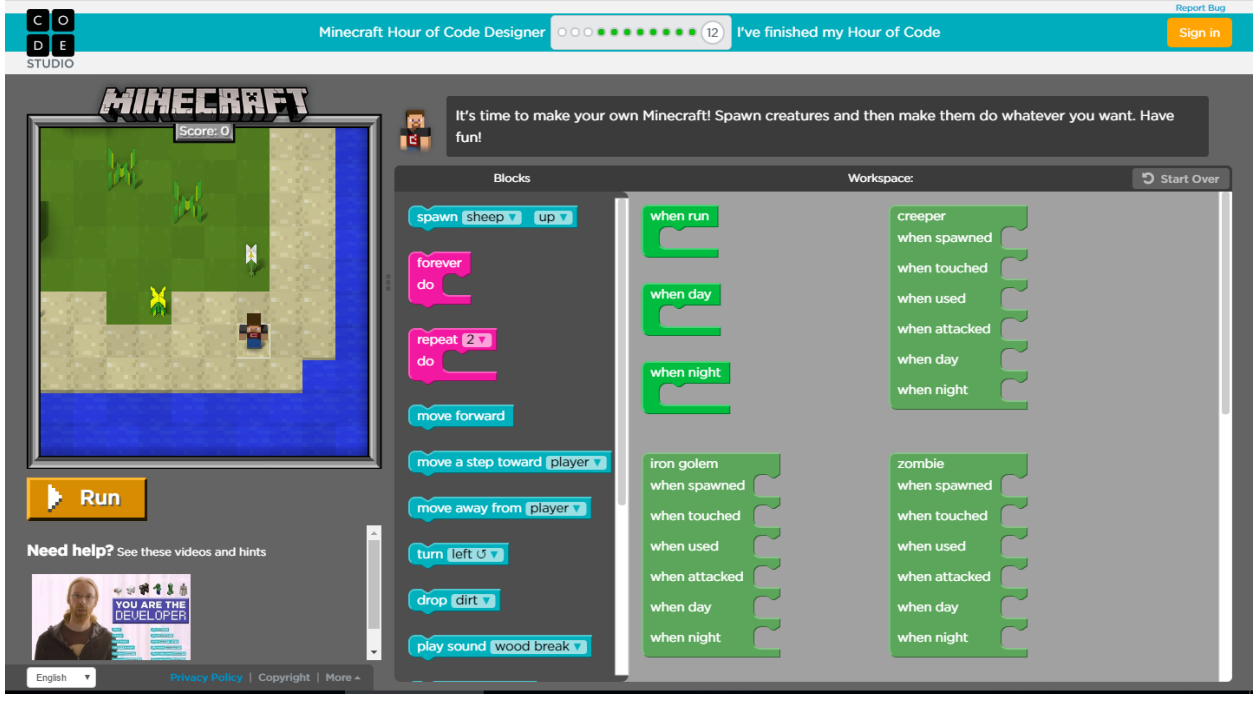

22.คุณสามารถ Copy ลิงค์หรือกดปุ่มแบ่งปันไปยัง Facebook, Twitter หรือ สั่งพิมพ์ลิงค์ออกมา จากนั้นคลิกที่ปุ่ม Finish

23.พิมพ์ชื่อและนามสกุลของคุณเป็นภาษาอังกฤษลงไปในช่อง Name แล้วคลิก ที่ปุ่ม Submit เพื่อใส่ชื่อลงไปในใบประกาศการผ่านหลักสูตร Hour of Code 24.คลิกบนใบประกาศเพื่อดูรูปใบประกาศขนาดใหญ่ โดยคุณสามารถบันทึกรูป หรือสั่งพิมพ์ใบประกาศออกมาทางเครื่องพิมพ์ได้เลย หรือจะ share on facebook หรือ share on twitter ก็ได้

## แหล่งเรียนรู้เพิ่มเติม

- education.microsoft.com
- mva.microsoft.com
- www.microsoft.com/en-us/learning
- www.programming.com
- www.programming.in.th
- www.devahoy.com
- ocw.mit.edu/index.htm
- www.thaicyberu.go.th
- www.youtube.com/user/Microsoft
- www.youtube.com/user/Sabyelife
- www.youtube.com/user/prasertcbs
- <u>www.youtube.com/user/JohnMorrisVideo</u>

## อ้างอิง

- https://code.org/curriculum/course2/1/Teacher
- https://www.youtube.com/watch?v=vBUtejDNvrs&featur e=youtu.be
- https://www.youtube.com/watch?v=52DWGmYuGV0&f eature=youtu.be
- https://code.org/minecraft